# **Börsencup**

Best Practice | Ergänzende Informationen für betreuende Lehrer(innen)

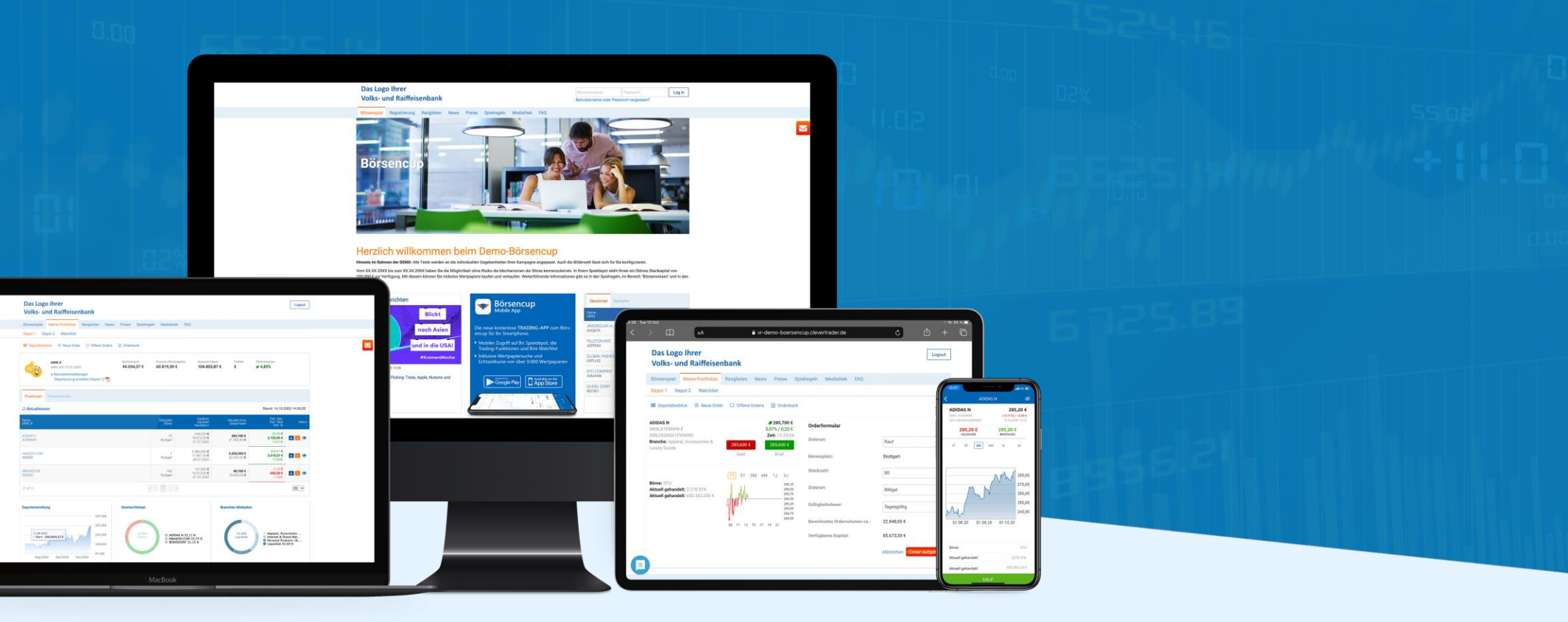

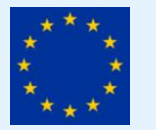

Hosted in der EU ISO 27001 zertifiziert

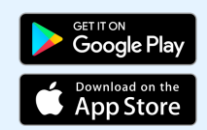

# Inhaltsverzeichnis

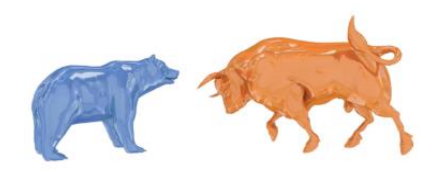

### 1 Schüler-Registrierung

- Unter 16-jährige Schüler
- MIT / OHNE Passwortschutz

### 2 Lehrer-Registrierung

- MIT Schulverwaltung
- OHNE Schulverwaltung

### **3** Wissensbereich

- Lernvideos, E-Book u.v.m.
- Lehrerportal
- News

### 4 Schulverwaltung

- Lehrer- & Klassenverwaltung
- Schülerverwaltung & -Ranglisten

### **5 Weiter Funktionen**

- Depotauszug
- Teilnehmerzertifikate

## 6 Wichtige Spielregeln

Dieser Leitfaden erläutert Punkte, die für betreuende Lehrer(innen) besonders wichtig sind. Weitergehende Informationen entnehmen Sie bitte der allgemeinen Teilnehmerbroschüre.

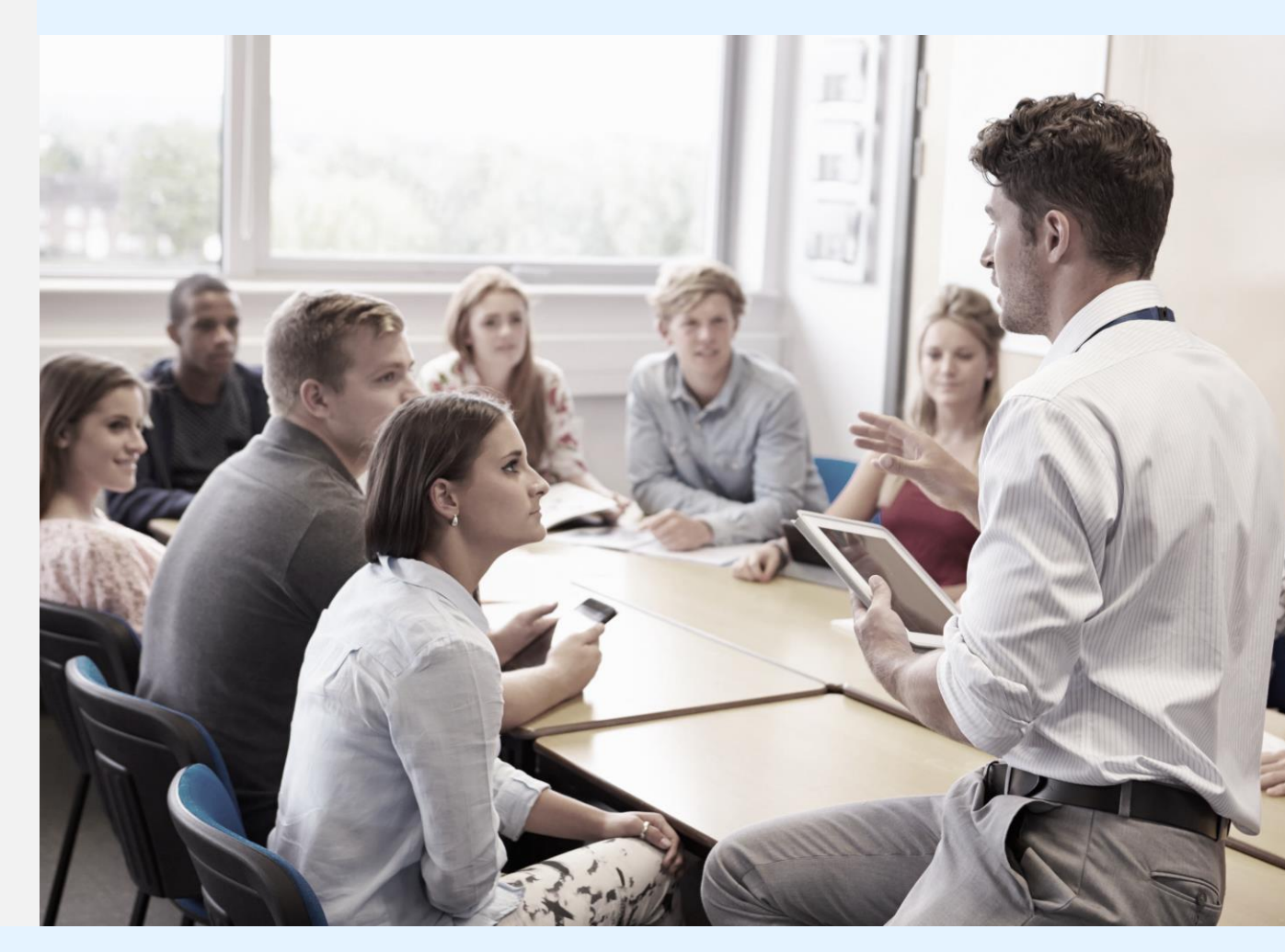

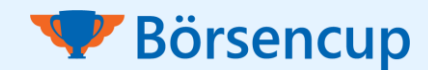

# 1 Schüler-Registrierung

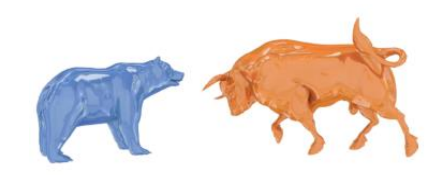

Mit klick auf "**Registrierung**" findet eine Weiterleitung zur Auswahl der Teilnehmergruppen statt.

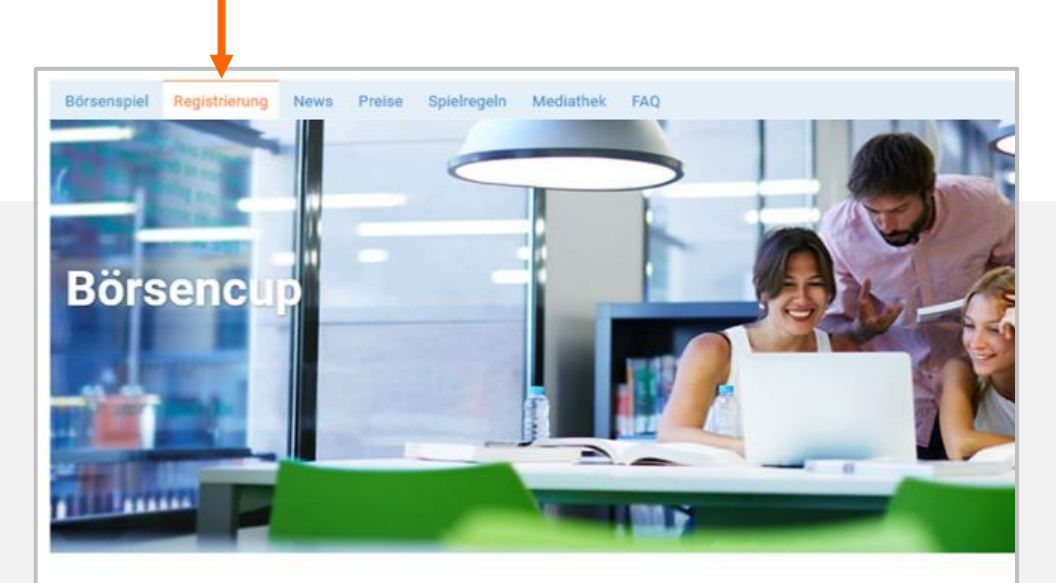

## Herzlich willkommen beim Demo-Börsencup

Hinweis im Rahmen der DEMO: Alle Texte werden an die individuellen Gegebenheiten Ihrer Kampagne angepasst. Auch die Bilderwelt lässt sich für Vom XX.XX.20XX bis zum XX.XX.20XX haben Sie die Möglichkeit ohne Risiko die Mechanismen der Börse kennenzulernen. In Ihrem Spieldepot ste 100.000 € zur Verfügung. Mit diesem können Sie risikolos Wertpapiere kaufen und verkaufen. Weiterführende Informationen gibt es in den Spielreg FAQ.

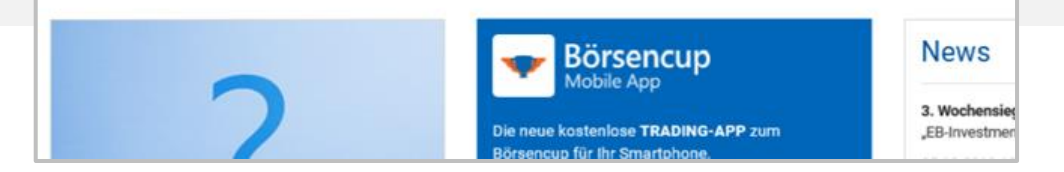

### Unter 16-jährige Schüler

- Teilnehmer von unter 16 Jahren müssen während der Registrierung die E-Mailadresse eines Sorgeberechtigten (z.B. Vater, Mutter) mit angeben.
- Automatisch werden die Sorgeberechtigten über die Anmeldung informiert und um die elektronische Einwilligung zur Datenverarbeitung gebeten.
- Dieser Ablauf gilt unabhängig davon, ob es sich um den Teamleiter, ein Teammitglied oder um einen Einzelspieler handelt.

#### Über die TRADING-APP ist <u>keine</u> Registrierung möglich.

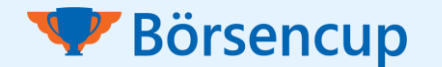

# 1 Schüler-Registrierung

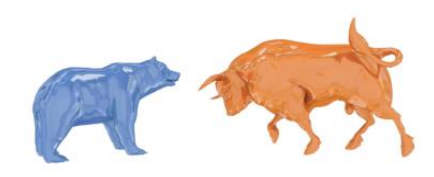

Ihre Schüler ordnen sich der **richtigen** Teilnehmergruppe zu, indem Sie in der entsprechenden Box für "Schüler" auf "Registrieren" klicken.

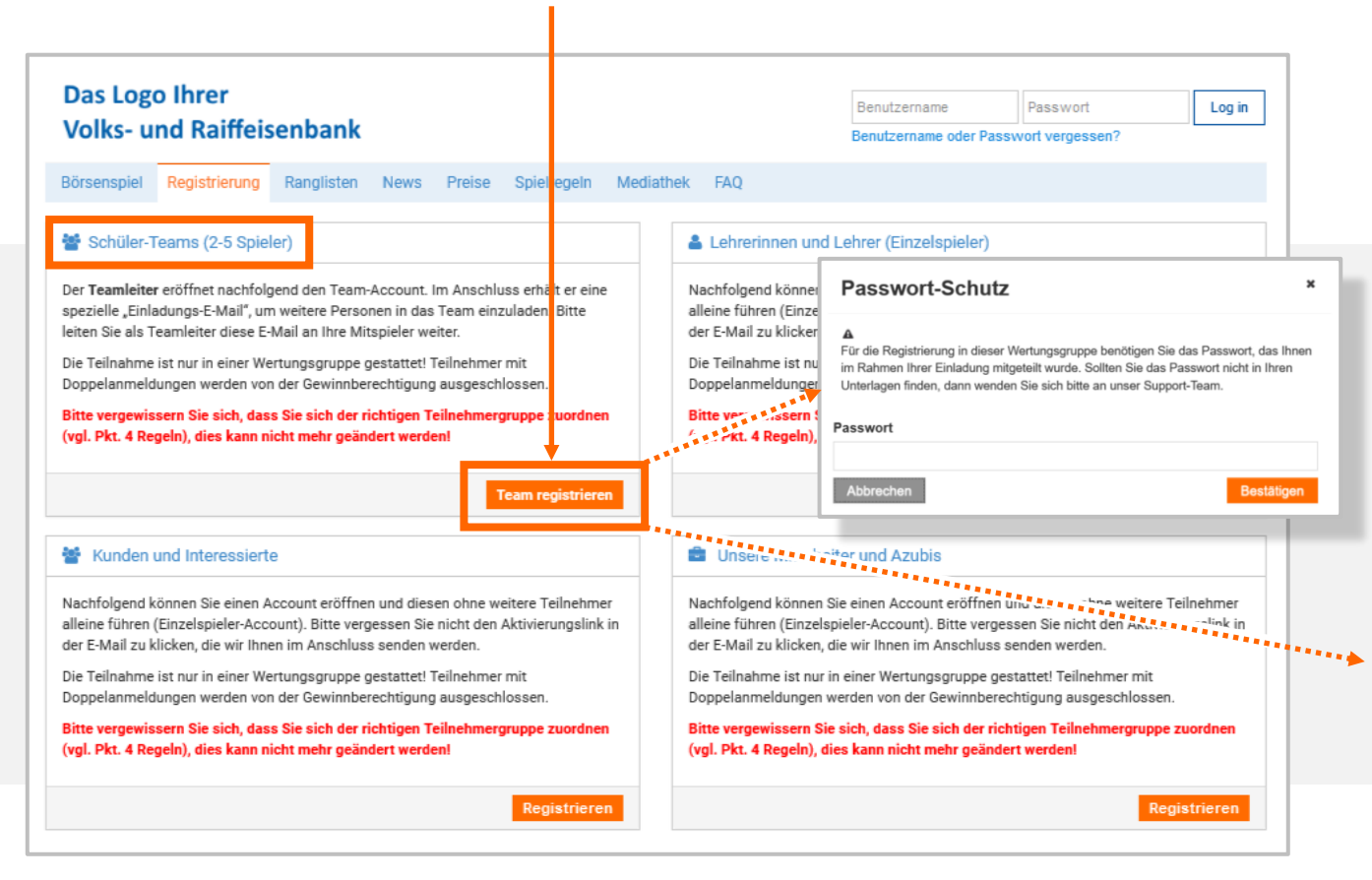

#### **MIT Passwortschutz**

Für den Fall, dass ein (für alle Schüler gleiches) Passwort benötigt wird, wurde Ihnen dieses vom Veranstalter im Vorfeld mitgeteilt. Bitte geben Sie das Passwort an Ihre Schüler weiter.

#### **OHNE Passwortschutz**

Ihre Schüler gelangen direkt und ohne Passwort zum Registrierungsformular und machen dort eigenständig die notwendigen Angaben.

(Konkrete Abbildung/Bezeichnung kann abweichen)

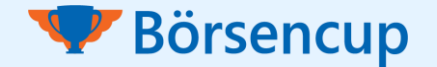

# 2 Lehrer-Registrierung

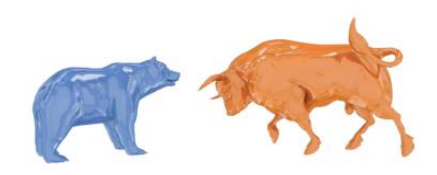

### Spiel-Account MIT Schulverwaltung

- Die Depoteröffnung inkl. Schulverwaltung findet vor der Anmeldephase der Schüler statt.
- Hierfür eröffnen Sie "ganz normal" einen Spielaccount als "Lehrer(in)", indem Sie im Hauptmenü auf "Registrierung" klicken.
- Bitte geben Sie (soweit vorhanden) Ihre **dienstliche E-Mail**adresse bei der Registrierung an.
- Der Registrierungszeitraum und das benötigte Passwort wird/wurde Ihnen per Rundschreiben mitgeteilt.
- Nähere Beschreibung zur Schulverwaltung siehe >> Kapitel 4

### Spiel-Account OHNE Schulverwaltung

- Nach dem Ende der vorgeschalteten Registrierungsphase für die Schulverwaltung ist eine Depoteröffnung nur noch ohne Schulverwaltung möglich!
- Um dennoch Einblick in die Aktivitäten Ihrer Schüler zu erhalten, bietet sich die Funktion Depotausdruck an.
- Nähere Beschreibung zum Depotausdruck siehe >> Kapitel 5

Sobald Sie von Ihrem persönlichen Ansprechpartner des Veranstalters für die Schulverwaltung freigeschaltet wurden, schaltet sich diese in Ihrem Account auf.

| Das Logo<br>Volks- u | o Ihrer<br>nd Raiffeiser | nbank 🔶         |            |      |        |             |           |     | Logout |
|----------------------|--------------------------|-----------------|------------|------|--------|-------------|-----------|-----|--------|
| Börsenspiel          | Meine Portfolios         | Schulverwaltung | Ranglisten | News | Preise | Spielregeln | Mediathek | FAQ |        |

Die Schulverwaltung bietet Ihnen folgende Funktionen:

- Übersicht der Lehrer(innen) Ihrer Schule
- Definition von **Klassen** (für Klassenranglisten)
- Anmeldungen Ihrer Schüler überwachen
- Einblick in die Depots Ihrer Schüler
- Schul- und Klassenrangliste(n) (falls Sie Klassen definiert haben)

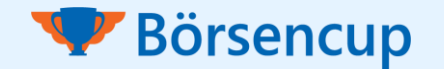

# 3 Wissensbereich

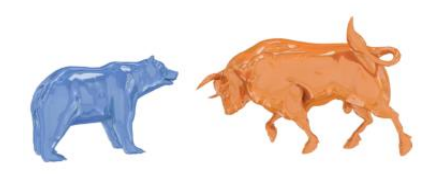

Allen registrierten Teilnehmern steht die "Mediathek" zur Verfügung.

### Börsenwissen

#### Teilnehmerbroschüre

In der Informationsbroschüre ist das Börsenspiel und dessen Ablauf übersichtlich zusammengefasst.

#### Lernvideos

In den Lernvideos wird Basiswissen rund um die Börse und den Wertpapierhandel vermittelt.

#### E-Book

Das "Börsenwissen Kompakt" besteht aus sechs Kapiteln und dient der Wissensvertiefung.

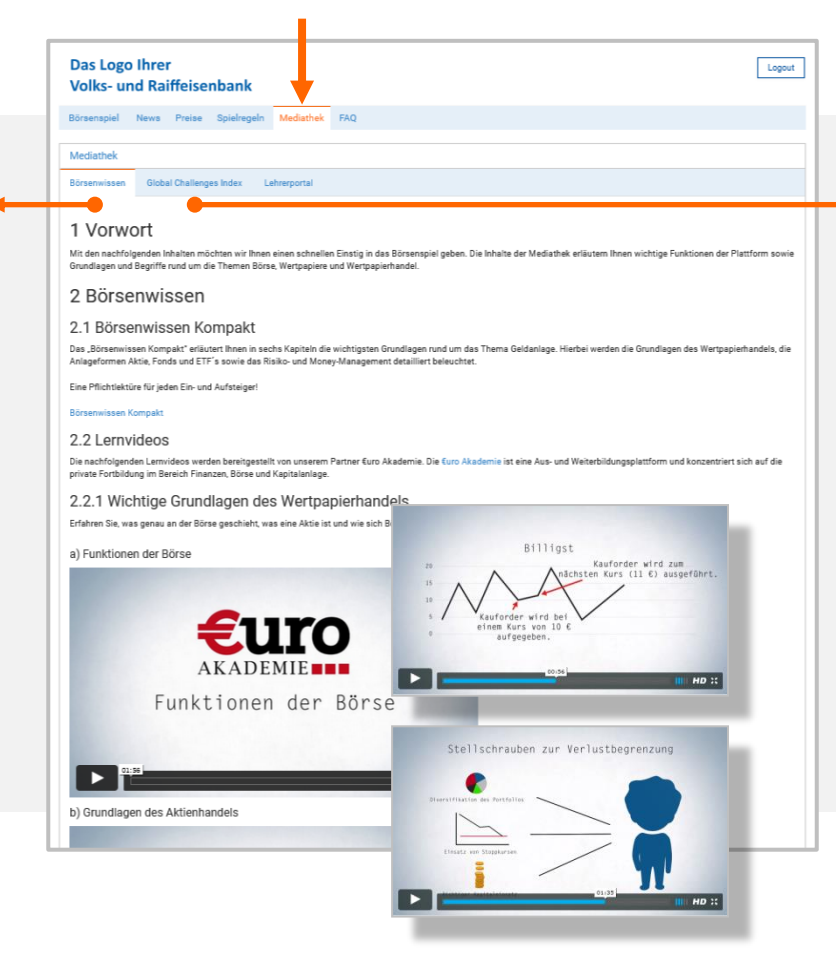

### Global Challenges Index

#### Nachhaltig Investieren

Der von der Börse Hannover aufgelegte Global Challenges Index (GCX) umfasst 50 internationale Aktien besonders nachhaltig orientierter Unternehmen.

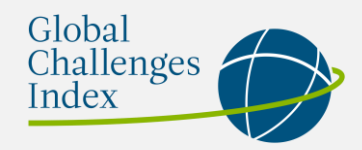

Die Aktien des GCX sind im Börsenspiel gekennzeichnet und können natürlich auch gehandelt werden.

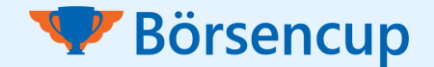

# 3 Wissensbereich

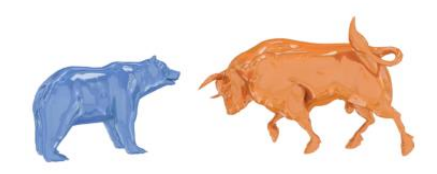

# Registrierten Lehrern steht innerhalb der "Mediathek" das "**Lehrerportal**" zur Verfügung.

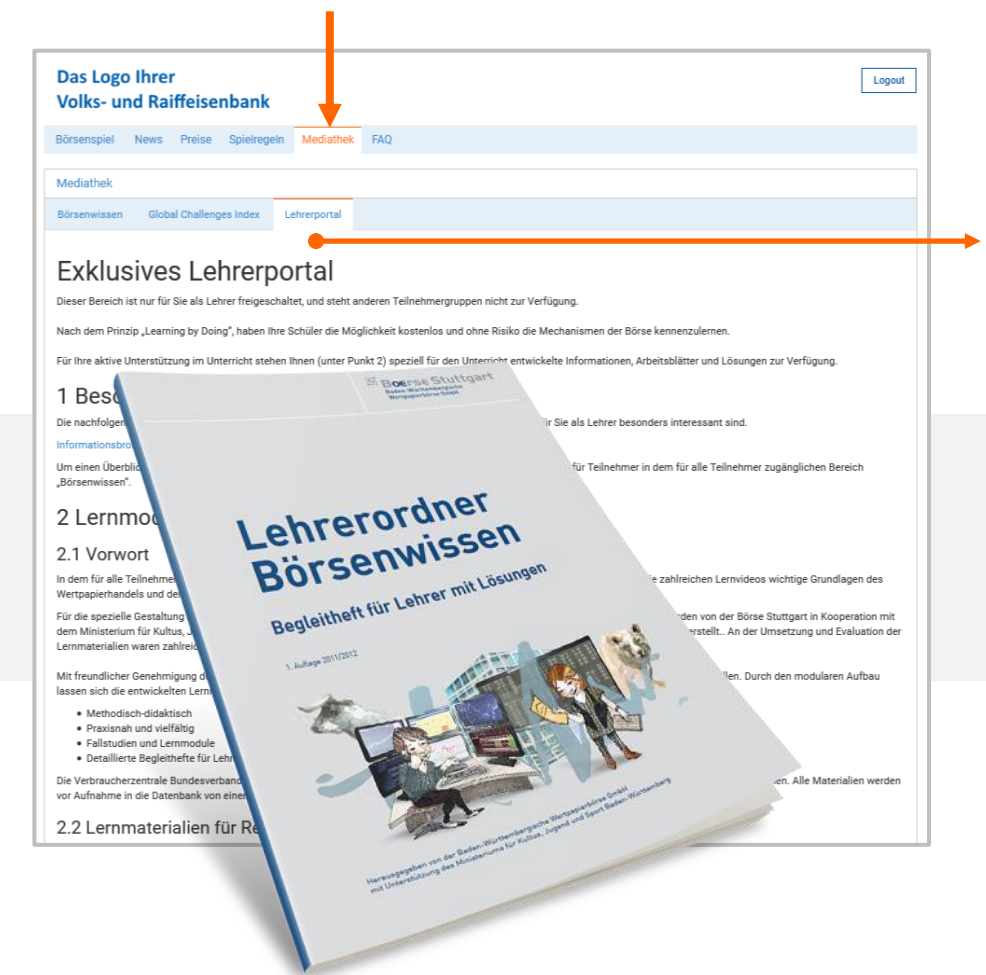

### Lehrerportal (ökonomische Bildung)

Das Lehrerportal steht exklusiv registrierten Lehrer(innen) zur Verfügung. Sie finden dort umfassende Unterlagen der Börse Stuttgart, die Sie **für Ihre Unterrichtsgestaltung** nutzen können.

Die Lernmaterialien wurden in Kooperation mit dem Ministerium für Kultus, Jugend und Sport Baden-Württemberg bzw. mit den Regierungen Ober-, Mittel- und Unterfranken aus Bayern erstellt.

- ✓ Praxisnah
- Methodisch-didaktisch
- ✓ Fallstudien und Lernmodule

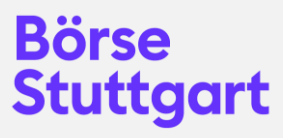

✓ Detaillierte Begleithefte für Lehrkräfte

Die Verbraucherzentrale Bundesverband e.V. hat den "Lehrerordner Börsenwissen" für Realschulen in den Materialkompass Verbraucherbildung aufgenommen.

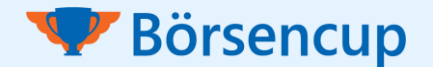

# 3 Wissensbereich

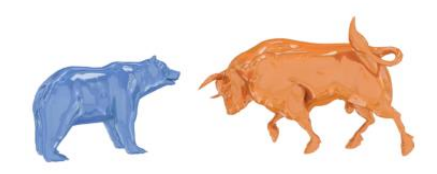

Unter "**News**" können sich alle Teilnehmer zu aktuellen Themen informieren.

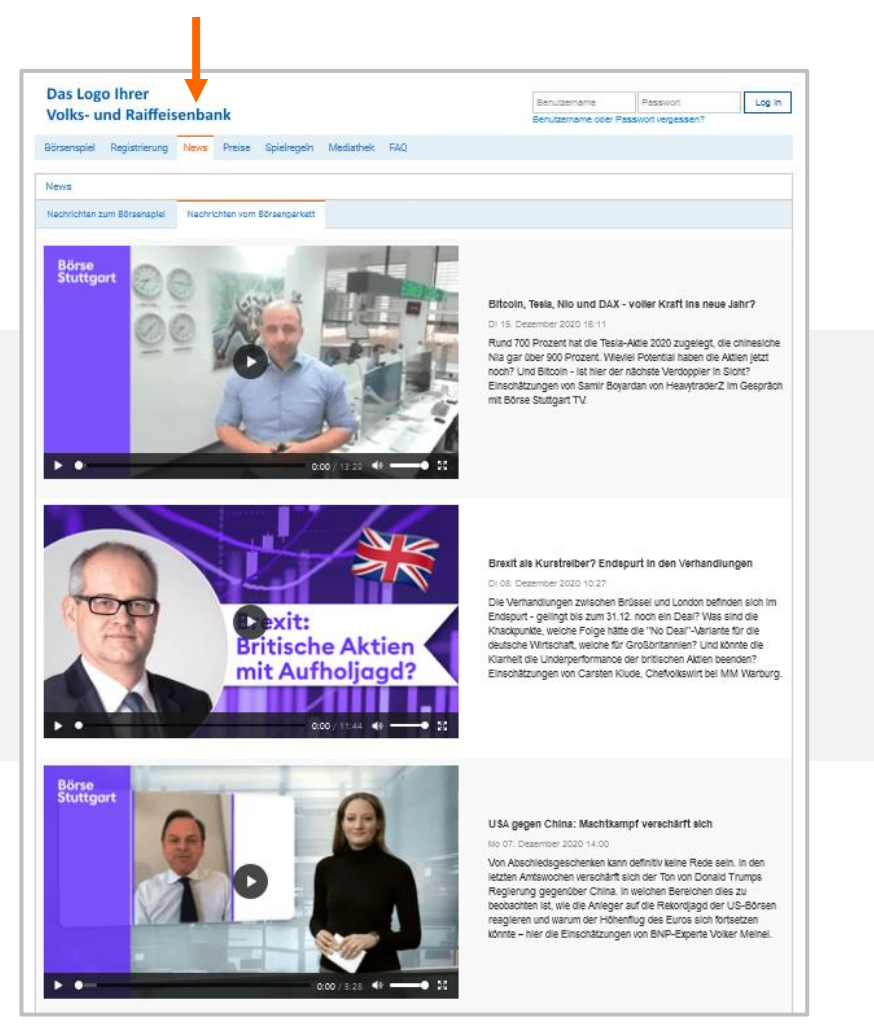

#### News zum Börsenspiel

Hier werden aktuelle Informationen veröffentlicht, die für den Ablauf des Börsenspiels wichtig sind.

### News vom Börsenparkett

Im Videokanal können die Teilnehmer der Berichterstattung direkt vom Parkett folgen. (Quelle: Börse Stuttgart)

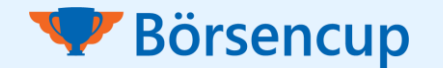

# 4 Schulverwaltung

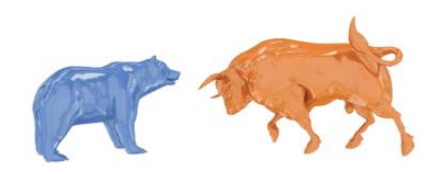

Um die Funktion zu nutzen, klicken Sie nach dem Login auf die Schulverwaltung.

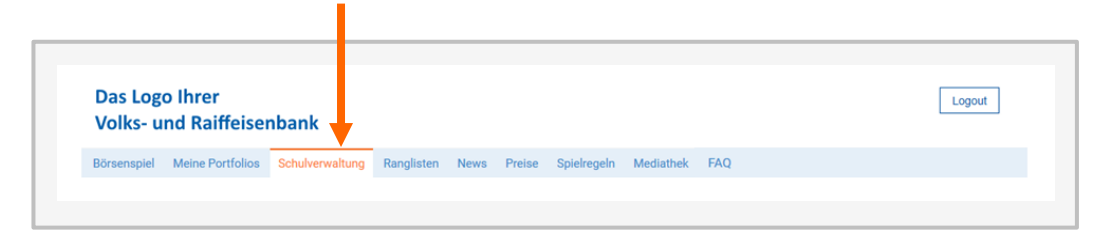

### Lehrerverwaltung

• Dieser "Einstiegsbereich" dient Ihrer Übersicht.

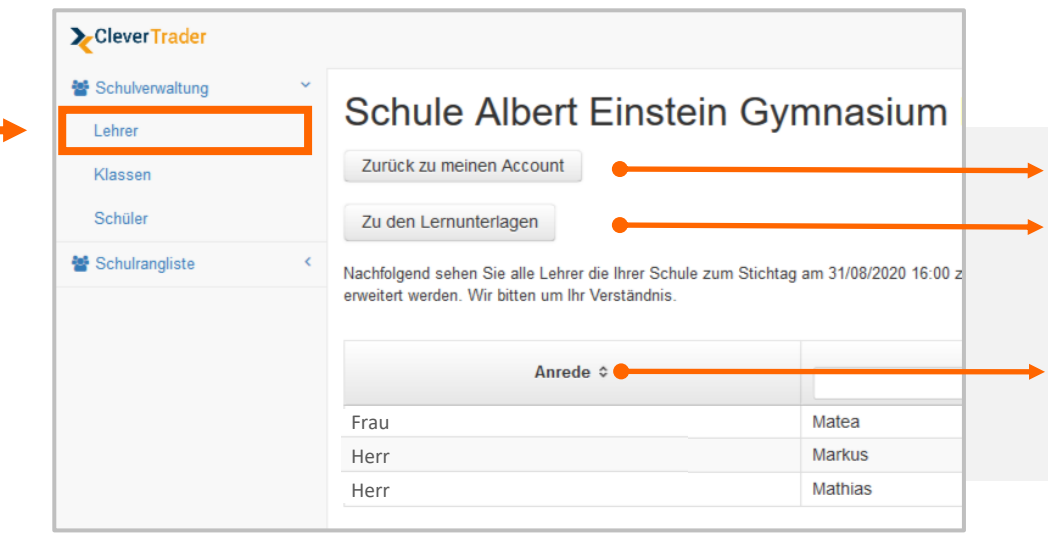

- Zurück zu Ihrem persönlichen Spieleraccount.
- Link direkt zum Lehrerportal >> Kapitel 3.

In der Tabelle sind alle LehrerInnen Ihrer Schule aufgelistet, die vom Veranstalter für die Schulverwaltung freigeschaltet wurden. Bei diesbezüglichen Rückfragen wenden Sie sich bitte direkt an Ihren persönlichen Ansprechpartner beim Veranstalter.

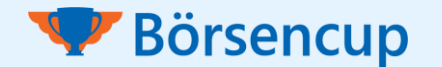

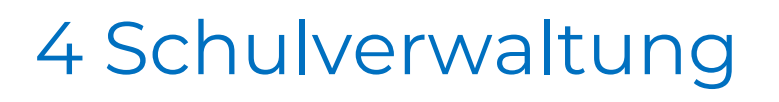

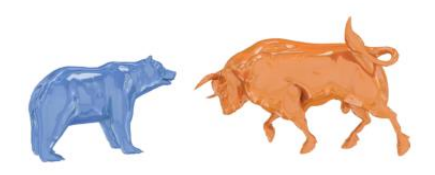

### Klassenverwaltung

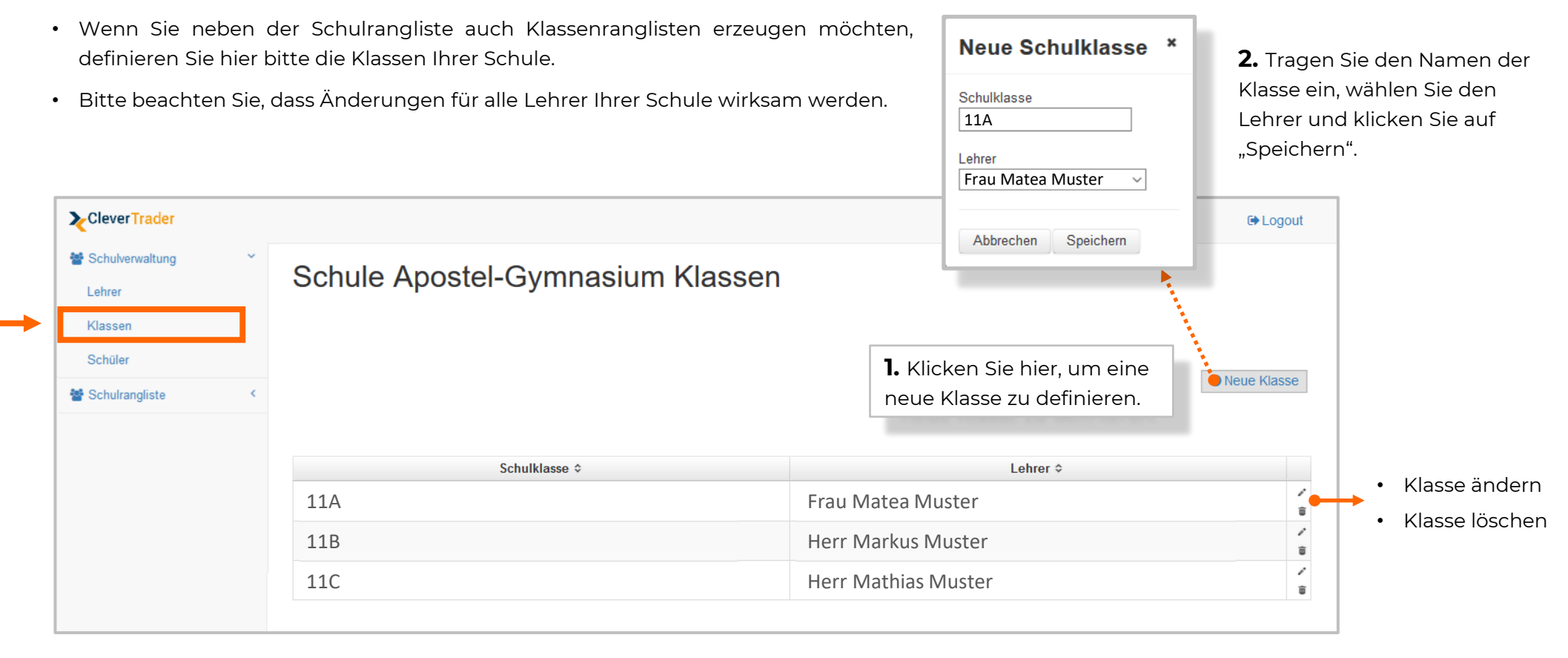

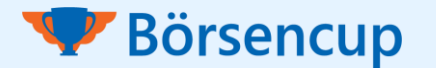

# 4 Schulverwaltung

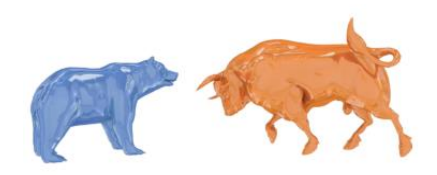

### Schülerverwaltung

- In der Tabelle sehen Sie alle Schüler(-Teams), die sich Ihrer Schule zugeordnet und den Account aktiviert haben (Link in der Aktivierungs-E-Mail wurde geklickt).
- Bitte beachten Sie, dass Änderungen für alle Lehrer Ihrer Schule wirksam werden.

Ordnen Sie Ihre Schüler(-Teams) einer Klasse zu, damit Sie Klassenranglisten erzeugen können. Im Fall von Teams geschieht dies über den <u>Teamleiter</u>.

4

| CleverTrader                                                                                                  |                              |                                                                |                                                    | • <u>A</u>                              | <u>ızahl Tr</u>                                                                                                    | <u>ades</u> : Bisla | ıng ausgefi       | ührte Kauf | 📥 Math              | iias Muster | 🕞 Log |  |
|----------------------------------------------------------------------------------------------------|------------------------------|----------------------------------------------------------------|----------------------------------------------------|-----------------------------------------|----------------------------------------------------------------------------------------------------|---------------------|-------------------|------------|---------------------|-------------|-------|--|
| <ul> <li>Schulverwaltung</li> <li>Lehrer</li> <li>Klassen</li> <li>Schüler</li> <li>Schulrangliste</li> </ul> | Bitte ordnen<br>Sie, dass Än | le Aposte<br>Sie Ihre Schüler einer<br>derungen für alle Lehre | El-Gymr<br>Klasse und einen<br>er Ihrer Schule wir | na:<br>• <u>Q</u><br>n Lehr<br>rksam la | <ul> <li><u>Qualifiziert</u>: Wurde die geforderte Anzahl<br/>an Kauftransaktionen ausgeführt (falls<br/>laut Spielregeln relevant)?</li> </ul> |                     |                   |            |                     |             |       |  |
|                                                                                                    | Team ≎                       | Benutzer-/Teamn                                                | Vorname \$                                         | Nachname ≎                              | Status \$                                                                                                    | Anzahl<br>Trades ≎  | Qualifiziert<br>≎ | Klasse \$  | Lehrer \$           | User-Typ ≎  | Rolle |  |
|                                                                                                    | Warren<br>Buffett            | michael.f                                                      |                                                    |                                         |                                                                                                    | 5                   | Ja                | 11B        | Herr Mark<br>Muster | Team 1      | 2     |  |
|                                                                                                    | WirGewinr                    | a.a1                                                           |                                                    | 2                                       | = S                                                                                                    | ymbol für 1         | Feamleiter        |            |                     |             | 2     |  |
|                                                                                                    |                              |                                                                |                                                    |                                         | -                                                                                                    |                     |                   |            |                     |             |       |  |

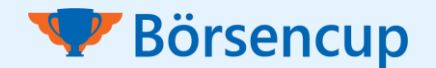

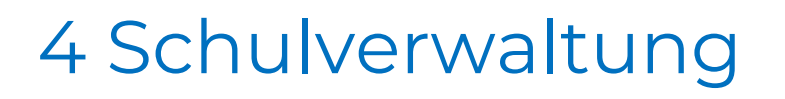

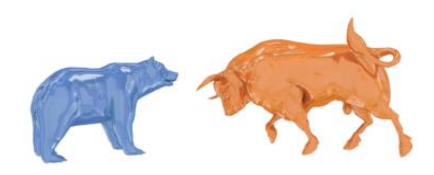

### Schülerverwaltung

• Über die Schulverwaltung können Sie ganz leicht die Aktivität und die Depots Ihrer Schüler beobachten.

**2.** Um vom Teilnehmerdepot wieder zurück zu gelangen, klicken Sie oben auf der Webseite "Benutzer wechseln".

| Eehrer             | Schule Apostel-Gymnasium Schüle                                                                                                    | er                |
|--------------------|----------------------------------------------------------------------------------------------------|-------------------|
| Klassen<br>Schüler | Bitte ordnen Sie Ihre Schüler einer Klasse und einem Lehrer zu damit die fehlenden Ta<br>Sie, dass Änderungen für alle Lehrer Ihrer Schule wirksam werden.                                                                                                    | abellendaten erg; |
| 📽 Schulrangliste   |                                                                                                    |                   |
|                    | The second second |                   |

**1.** Klicken Sie in der Spalte "Benutzer-/Teamname" auf einen Teilnehmer, um das Depot zu betrachten.

| Volks- und Raiffeisenbank                                                                       |                            |                    |                                             |                          |                                                      | 1.0004         |
|-------------------------------------------------------------------------------------------------|----------------------------|--------------------|---------------------------------------------|--------------------------|------------------------------------------------------|----------------|
| Binamapel Moise Partisian Ranginian Ne<br>Deput 1 Deput 2 Watchist                              | ws Presse Spinloop         | de Mediathek       | rag                                         |                          |                                                      |                |
| 🛚 Degetzbettick 🐵 News Order 🖂 Office Order                                                     | n 🛛 Odebus                 |                    |                                             |                          |                                                      |                |
| Franz<br>addresser 13.2012/2020<br>> Brendtynethishtlangen<br>Oppolasizing wratisfern (Depol 1) | turiottarii<br>70.238,07 € | 30.288,75 €        | 100.526,82                                  | 2 6 23                   | # 0,53%                                              |                |
| Pestone                                                                                         |                            |                    |                                             |                          |                                                      |                |
| 7 Aktualisionon                                                                                 |                            | Texasteria         | Enders                                      | Attacks for              | Stand 18.12 S                                        | 030 11 54:09   |
| NOV 2                                                                                           |                            | Barsa              | Kenterbrit                                  | Cenandoret               | Pad %                                                | ~~~            |
| UDAS N<br>KEDIWW                                                                                |                            | 36<br>Thutgan      | 5.667,70 €<br>26.11.2620                    | 293,060 4<br>10.540,00 4 | 820,30 €<br>8.0%                                     |                |
| Namuters<br>Intelse                                                                             |                            | 305<br>Shutpet     | 61,262 €<br>18,378,00 €<br>18,10,2626       | 43,329.€<br>18,996,86.€  | 1.80 4<br>542,87 4<br>3.66%                          |                |
| AVER N AG.                                                                                      |                            | 15<br>Shuffpart    | 45,115.6<br>736,73.6<br>26,11,2628          | 49,450 €<br>744,75 €     | 0.47 C<br>4.98 C<br>0.93%                            |                |
| 4 ml +1                                                                                         |                            |                    |                                             |                          |                                                      | 20             |
| 10.000<br>10.000<br>10.000<br>10.000<br>10.000<br>10.000<br>10.000<br>10.000<br>10.000          | Graditat Vorbart           | ) • 4000<br>• 6000 | 65.82.72 N<br>55 N 54,82 N<br>1 N 86 2,46 N | 6                        | Copper 18.)<br>Apport, Ao<br>Pharmony<br>Lapoidage 0 | io s<br>manoim |
| and sets and see                                                                                |                            |                    |                                             |                          |                                                      |                |

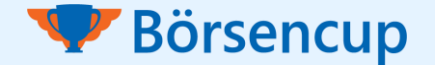

# 4 Schulverwaltung

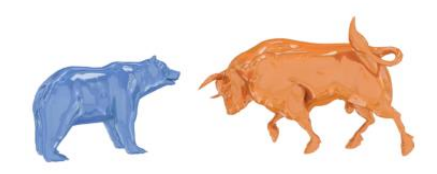

### Schulrangliste

- Mit der Schulrangliste können Sie Auswertungen nach Zeiträumen und Gruppen (von Ihnen angelegte Klassen) vornehmen.
- Die Ranglisten werden immer über Nacht aktualisiert. Platzierung und berechnete Werte beziehen sich auf den <u>Vortagsendstand</u>.

| CleverTrader     |                          |                                        |                |         | 👗 Mathias Muste         | er 🕞 Logout     |                      |
|------------------|--------------------------|----------------------------------------|----------------|---------|-------------------------|-----------------|----------------------|
| Schulverwaltung  | Cobulronali              | iata                                   |                |         |                         |                 |                      |
| 嶜 Schulrangliste | Schulrangi               | ste                                    |                |         |                         |                 |                      |
| Schulrangliste   | Benutzer-Typen<br>Schule | USER_TEAM_1 (Must<br>Apostel-Gymnasiur | ter-Teamspie   |         |                         | Filtern Sie Ihr | e Ranglisten nach    |
|                  | Schulklasse              | 11B                                    |                |         |                         | Zeitraum unc    | l/oder Wertungsgrupp |
|                  | Rang ≎                   | Trader (D                              | Depot) ≎ Depot | Perf. ≎ | Depo                    | otwert ≎        |                      |
|                  | 1                        |                                        |                | 166,56% | 266.563,76 €            | e               |                      |
|                  | 2                        |                                        |                | 144,54% | 244.538,09€             | €               |                      |
|                  | 3                        |                                        |                | 50,88%  | 150.883,72 €            | €               |                      |
|                  | 4                        |                                        |                | 38,21%  | 138.212,03 €            | €               |                      |
|                  | 5                        |                                        |                | 33,65%  | 133.647,86 €            | €               |                      |
|                  | 6                        |                                        |                | 32,26%  | 132.261,83 €            | €               |                      |
|                  | 7                        |                                        |                | 28,62%  | 128.619,73 €            | E               |                      |
|                  | 8                        |                                        |                | 26.90%  | 126 900 81 <del>(</del> | F               |                      |

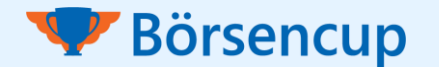

# 5 Weitere Funktionen

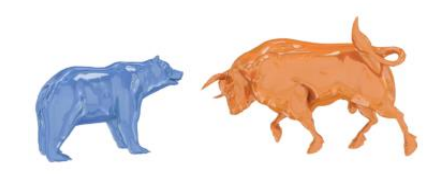

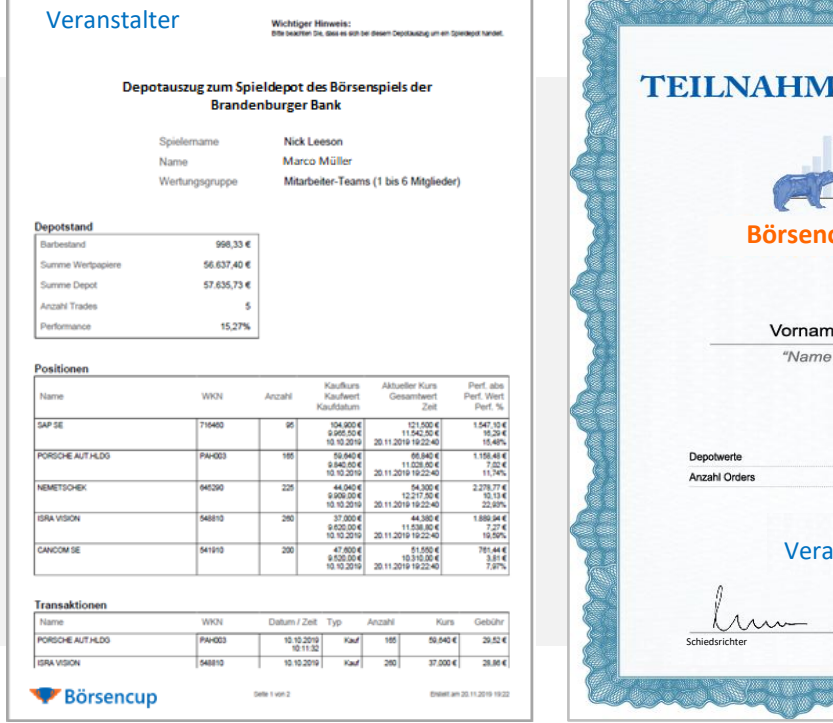

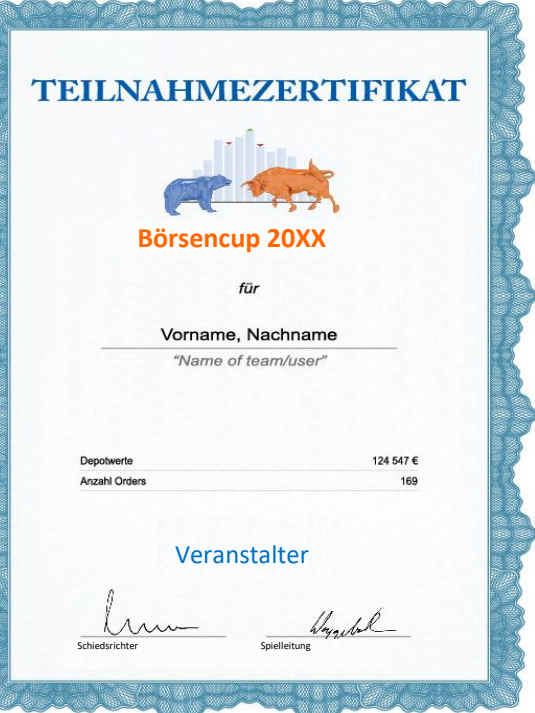

#### Depotauszug

Den Teilnehmern ist es jederzeit möglich, sich PDF-Depotauszüge in der Depotübersicht zu erstellen. Ihre Schüler können die Auszüge ausgedruckt bzw. auf einem USB-Stick mit in den Unterricht bringen oder Ihnen diese per E-Mail senden.

### Teilnahmezertifikate

Nach Beendigung des Wettbewerbs erhalten alle Schüler ein Teilnahmezertifikat. Das Zertifikat kann entweder als PDF-Datei erzeugt werden oder es wird persönlich vom Veranstalter überreicht.

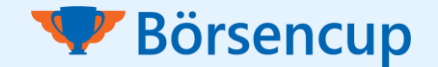

# 6 Wichtige Spielregeln

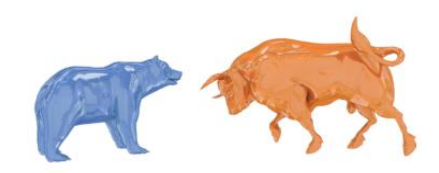

### Sonderregeln

- Depots, die bis zum Stichtag (vgl. Spielregeln) weniger als zwei abgerechnete Kaufaufträge aufweisen, werden von der Gewinnberechtigung ausgeschlossen.
- Bezogen auf den aktuellen Depotwert (inkl. Barposition) können bei einem Kauf maximal 20 % in ein Wertpapier investiert werden.
- Sogenannte "Penny-Stocks" können im Börsenspiel nicht gekauft werden. Zum Kaufzeitpunkt muss der gehandelte Kurs des Wertpapiers mindestens 1,00 EUR je Stück betragen.

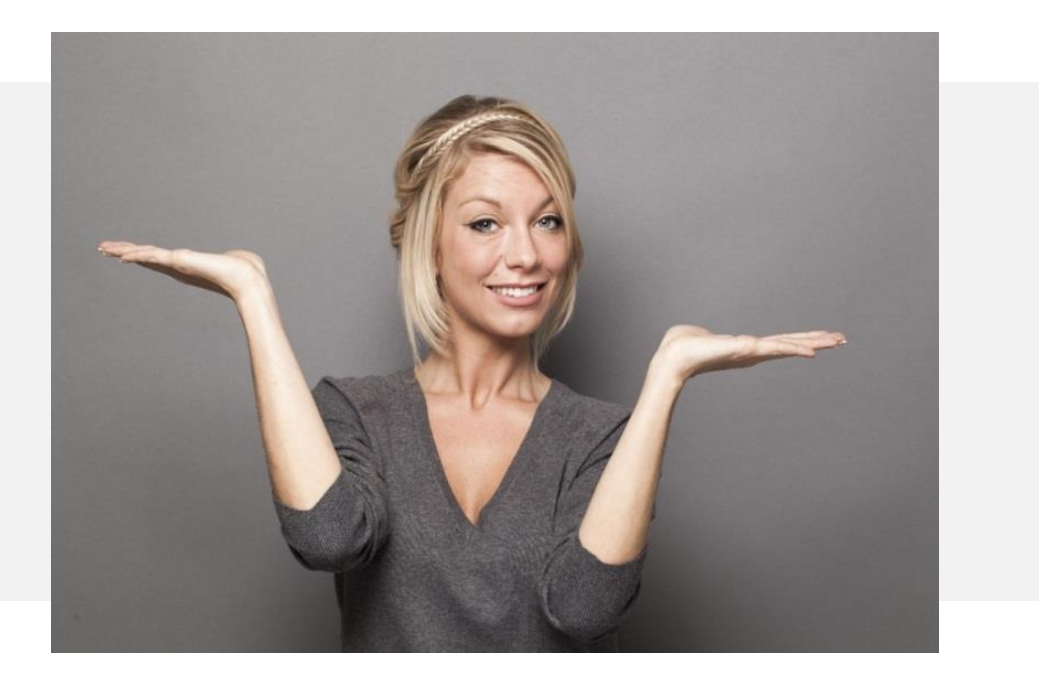

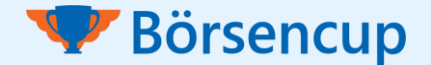

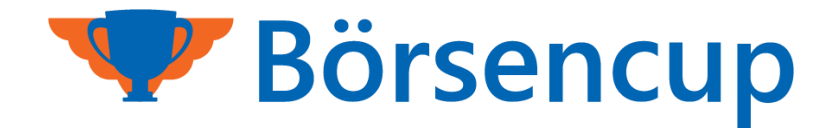

### Noch Fragen oder Anregungen?

Bitte wenden Sie sich an Ihren persönlichen Ansprechpartner bei Ihrer veranstaltenden Volks-/Raiffeisenbank.

#### Weitere Informationen

Ab Spielbeginn stehen Ihnen weitere umfassende Informationen auf der Börsenspielwebseite zur Verfügung. Dort finden Sie dann auch die Kontaktinformationen unseres Support-Teams. Vorab nutzen Sie gerne unsere Serviceadresse: boersenspiel@clevertrader.de

#### Hinweise

Im Sinne der erleichterten Lesbarkeit und Verständlichkeit dieser Broschüre wird nur die verallgemeinerte, männliche Sprachform gewählt. Es sind aber immer ausdrücklich alle Geschlechter angesprochen.

Mit dieser Broschüre möchten wir Ihnen einen kurzen Überblick zu den wichtigsten Voraussetzungen, Abläufen und Regeln geben. Bitte beachten Sie, dass nur die auf der Börsenspielseite veröffentlichten Informationen (z.B. die umfassenden Spielregeln und Teilnahmebedingungen) alleinverbindlich sind.

Technischer Dienstleister:

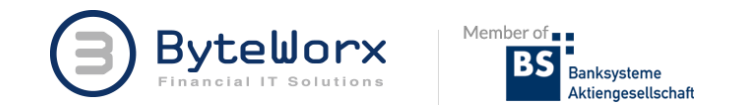

ByteWorx GmbH | Elsenheimerstraße 57 | 80687 München | www.byteworx.de